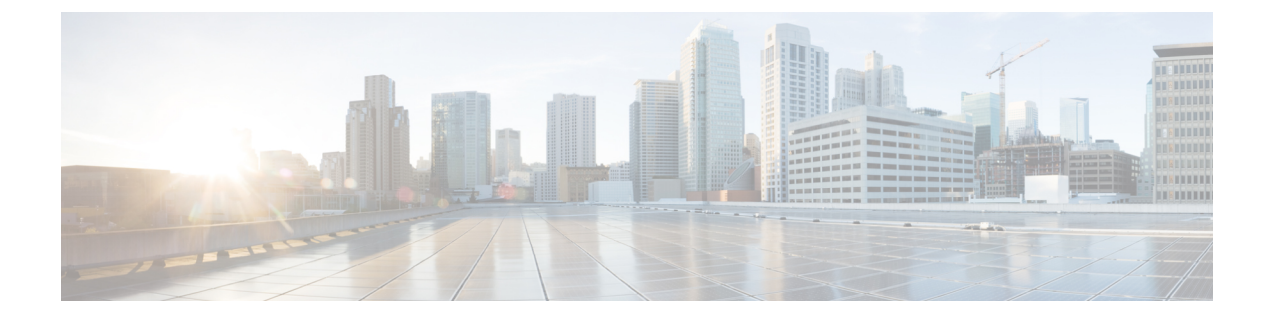

# **Cisco Modeling Labs OVA Installation**

- Configure Security and Network Settings, page 1
- Deploy the Cisco Modeling Labs Open Virtual Appliance, page 8

## **Configure Security and Network Settings**

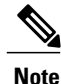

When configuring the Cisco Unified Computing System (Cisco UCS) hardware, you must enable Intel Virtualization Technology (Intel VT) in the BIOS for Cisco Modeling Labs to operate correctly.

#### **Before You Begin**

- Ensure that you have met the requirements as specified in the section Cisco Modeling Labs Server Requirements.
- Ensure that you have administrator access to the VMware ESXi server in which you plan to deploy the Cisco Modeling Labs open virtual appliance (OVA) in order to enable nested virtualization.
- **Step 1** Log in as administrator to the remote VMware ESXi server using the VMware vSphere client.
- Step 2 Click the Configuration tab.
- **Step 3** Choose **Software** > **Security Profile**.
- **Step 4** Click **Properties** to edit the properties associated with security services.
- **Step 5** The Services Properties dialog box is displayed. Enable SSH access, ESXi Shell, and Direct Console UIas follows:
  - a) Click Options.
  - b) Click the Start and stop with host radio button.
  - c) Click Start.

## d) Click OK.

### Figure 1: Services Properties

| y default, remote clients are preven  | ted from accessing services on this host, and local clients are prevented from |
|---------------------------------------|--------------------------------------------------------------------------------|
| pless configured otherwise, daemon    | ns will start automatically.                                                   |
| niebs connigar ca o a lei moey ademon |                                                                                |
|                                       |                                                                                |
| abel                                  | Daemon                                                                         |
| /O Redirector (Active Directory Se.   | Stopped                                                                        |
| Network Login Server (Active Direc.   | Stopped                                                                        |
| btd                                   | Running                                                                        |
| урха                                  | Stopped                                                                        |
| ESXi Shell                            | Running                                                                        |
| ocal Security Authentication Serv     | Stopped                                                                        |
| NTP Daemon                            | Stopped                                                                        |
| SSH                                   | Stopped                                                                        |
| Direct Console UI                     | Stopped                                                                        |
| CIM Server                            | Stopped                                                                        |
|                                       |                                                                                |
| Caralas Davas Kas                     |                                                                                |
| Service Properties                    | N                                                                              |
| General                               | 4                                                                              |
|                                       |                                                                                |
| Service: SSH                          |                                                                                |
| Package Information: esx-             | -base                                                                          |
| THIS                                  | VID contains all of the base functionality of VSpriere ESAL                    |
|                                       |                                                                                |
|                                       |                                                                                |
|                                       |                                                                                |
|                                       |                                                                                |
|                                       | Options                                                                        |
|                                       |                                                                                |

- Click OK. Step 6 Step 7 To add the two additional port groups FLAT or SNAT or both, and configure network settings, choose Hardware > Networking. Step 8 Click Add Networking.
- Step 9 In the Add Network wizard, make sure that the connection type is set to Virtual Machine.
- Step 10 Click Next.

#### Figure 2: Connection Type

| Networking hardware            | can be partitioned to accommodate each service that requires connectivity.                                                                                                    |
|--------------------------------|----------------------------------------------------------------------------------------------------|
| Connection Settings<br>Summary | Connection Types   Virtual Machine  Add a labeled network to handle virtual machine network traffic.  VHkernel  The VMkernel TCP/IP stack handles traffic for the following ESXi services: vSphere vMotion, ISCSI, NFS, and host management. |
| 2                              |                                                                                                    |

- Step 11 Click Network Access.
- **Step 12** In the right pane, click Use vSwitch0.
- Step 13 Click Next.

#### Figure 3: Virtual Machine Network Access

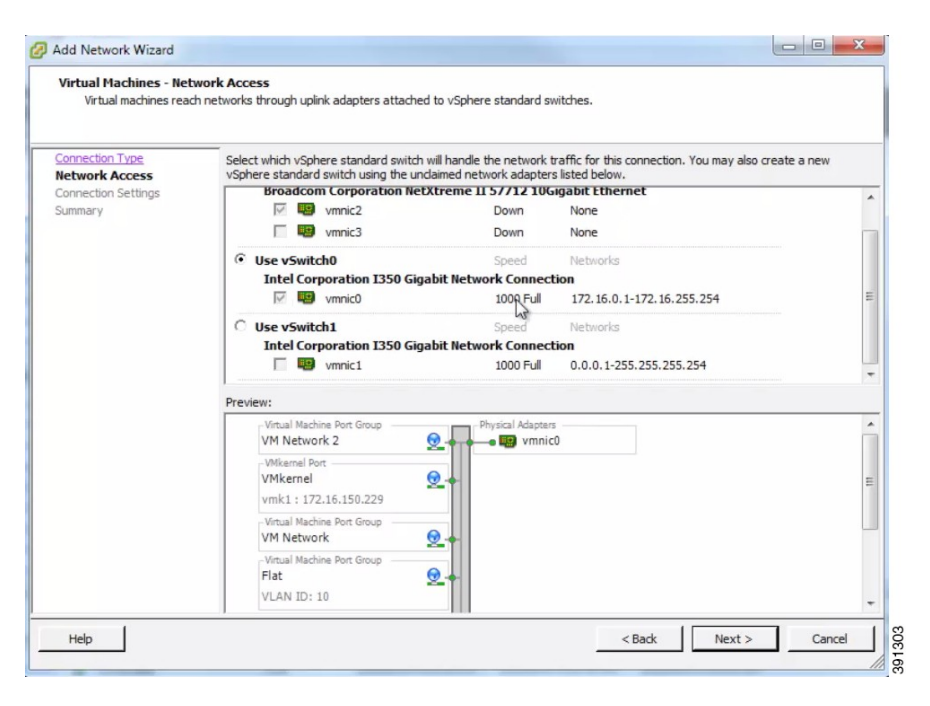

- **Step 14** Choose Connection Settings > Port Group Properties.
- Step 15 In the Network Label field, enter FLAT and assign a value, for example, 10, to the VLAN ID.
- **Step 16** Click Next. The new port group is displayed.

#### Figure 4: FLAT Port Group Assigned

| onnection Settings |                       |                   |   |   |
|--------------------|-----------------------|-------------------|---|---|
| state sectings     | Network Label:        | FLAT              |   |   |
| ummary             | VLAN ID (Optional):   | 10                | • |   |
|                    |                       |                   |   |   |
|                    |                       |                   |   |   |
|                    |                       |                   |   |   |
| 1                  | Preview:              | Physical Advances |   |   |
|                    | FLAT                  | vmnic0            |   | 1 |
|                    | VLAN ID: 10           |                   |   |   |
|                    | VMkemel Port          |                   |   |   |
|                    | VMkernel              | <u>9</u> .+       |   |   |
|                    | Vmk1 : 172.16.150.229 |                   |   |   |
|                    | VM Network            | 0.                |   |   |
|                    |                       |                   |   |   |
|                    |                       |                   |   |   |
|                    |                       |                   |   |   |

**Step 17** Repeat Step 6 to Step 11 to add the port group **SNAT** and assign a value, for example, 20, to the **VLAN ID**. The VLAN ID values are arbitrary; assign adequate values for your deployment.

The new port group is displayed in the Preview pane.

#### Figure 5: SNAT Port Group Assigned

| Virtual Machines - Conne<br>Use network labels to id                | ection Settings<br>dentify migration compatible connec                                            | ions common to two or more hosts. |   |
|---------------------------------------------------------------------|---------------------------------------------------------------------------------------------------|-----------------------------------|---|
| Connection Type<br>Vetwork Access<br>Connection Settings<br>Summary | Port Group Properties                                                                             | SNAT                              | • |
|                                                                     | Preview:<br>Virtual Machine Port Group<br>SNAT<br>VI AN ID: 20                                    | Physical Adapters                 |   |
|                                                                     | - Wikernel Port<br>VMkernel<br>vmk1: 172.16.150.229<br>- Virtual Machine Port Group<br>VM Network | <u>@</u>                          |   |
|                                                                     |                                                                                                   | ~                                 |   |

**Step 18** Configure the port groups to allow promiscuous mode as follows:

- a) Under the **Configuration** tab, choose **Hardware** > **Networking** and click **Properties** of the port group for which you want to enable promiscuous mode.
- b) Select the applicable port group and click Edit.
- c) Click the Security tab.
- d) From the Promiscuous Mode drop-down list, choose Accept.
- Step 19 Click Finish.

Both FLAT and SNAT port groups are assigned as shown.

| Configuration                | Summary                                              | vSphere Standard Switch Properties | ;                |  |
|------------------------------|------------------------------------------------------|------------------------------------|------------------|--|
| vSwitch                      | 120 Ports                                            | Number of Ports:                   | 120              |  |
| VM Network<br>Management Net | Virtual Machine<br>vMotion and IP<br>Virtual Machine | Advanced Properties<br>MTU:        | 1500             |  |
| SNAT Virtual Machine         | Default Policies<br>Security                         |                                    |                  |  |
|                              |                                                      | Promiscuous Mode:                  | Accept           |  |
|                              |                                                      | MAC Address Changes:               | Accept           |  |
|                              |                                                      | Forged Transmits:                  | Accept           |  |
|                              |                                                      | Traffic Shaping                    |                  |  |
|                              |                                                      | Average Bandwidth:                 |                  |  |
|                              |                                                      | Peak Bandwidth:                    | -                |  |
|                              |                                                      | Burst Size:                        |                  |  |
|                              |                                                      | Failover and Load Balancing        |                  |  |
|                              |                                                      | Load Balancing:                    | Port ID          |  |
|                              |                                                      | Network Failure Detection:         | Link status only |  |
|                              |                                                      | Notify Switches:                   | Yes              |  |
|                              | 1                                                    | Failback:                          | Yes              |  |
| Add                          | Edit Remove                                          | Active Adapters:                   | vmnic0           |  |

Figure 6: FLAT and SNAT Port Groups Assigned

## What to Do Next

Deploy the Cisco Modeling Labs Open Virtual Appliance

## **Deploy the Cisco Modeling Labs Open Virtual Appliance**

#### **Before You Begin**

• Ensure that you have configured the necessary security and network settings.

- **Step 1** To install the OVA, log in to the VMware ESXi server.
- **Step 2** From the vSphere client menu, choose **File** > **Deploy OVF Template**.

#### Figure 7: Deploying OVA

| er beploy ovi remplate |                                                                    |
|------------------------|--------------------------------------------------------------------|
| Weld                   | come to the Deploy OVF Wizard                                      |
| This wiz               | ard will guide you through the steps of deploying an OVF template. |
|                        | sding                                                              |
|                        |                                                                    |
|                        |                                                                    |
|                        |                                                                    |
|                        |                                                                    |
|                        |                                                                    |
|                        |                                                                    |
|                        |                                                                    |
|                        |                                                                    |
|                        |                                                                    |
|                        |                                                                    |
|                        |                                                                    |
| vmware                 |                                                                    |
| Help                   | < Back Next > Cancel                                               |

## Step 3 Click Next.

- **Step 4** In the **Source** window, click **Browse** to navigate to the OVA package.
- **Step 5** In the dialog box displayed, click **Open**.
- Step 6 Click Next.

#### Figure 8: OVF Template Details

| Deploy OVF Template<br>OVF Template Details<br>Verify OVF template details                                            | i.                                                                                               |                                                                                                    |               |        |
|----------------------------------------------------------------------------------------------------|--------------------------------------------------------------------------------------------------|----------------------------------------------------------------------------------------------------|---------------|--------|
| Source<br>OVF Template Details<br>Name and Location<br>Storage<br>Disk Format<br>Network Mapping<br>Ready to Complete | Product:<br>Version:<br>Vendor:<br>Publisher:<br>Download size:<br>Size on disk:<br>Description: | VIRL.vCML7<br>No certificate present<br>1.8 GB<br>4.3 GB (thin provisioned)<br>39.1 GB (thick provisioned) |               |        |
| Help                                                                                                    |                                                                                                  |                                                                                                    | ≤ Back Next > | Cancel |

Information about the OVA you are about to deploy is displayed.

**Step 7** In the Name and Location window, provide a name for the virtual machine, for example, Cisco Modeling Labs and click Next.

## Figure 9: Name and Location Details

| Deploy OVF Template<br>Name and Location<br>Specify a pame and loca | ation for the deployed template                                                             |        |
|---------------------------------------------------------------------|---------------------------------------------------------------------------------------------|--------|
| Source<br>OVF Template Details<br>Name and Location                 | Name:<br>[Cisco Modeling Labs]                                                              |        |
| Storage<br>Disk Format<br>Network Mapping<br>Ready to Complete      | The name can contain up to 80 characters and it must be unique within the inventory folder. |        |
|                                                                     |                                                                                             |        |
| Help                                                                | ≤ Back Next ≥                                                                               | Cancel |

**Step 8** In the **Storage** window, click the target data storage (Datastore) and click **Next**.

### Figure 10: Target Datastore Details

| <u>ce</u>                      | Select a destination st                            | orage for the virtua   | I machine files:         |             |           |       |             |
|--------------------------------|----------------------------------------------------|------------------------|--------------------------|-------------|-----------|-------|-------------|
| e and Location                 | Name                                               | Drive Type             | Capacity                 | Provisioned | Free      | Туре  | Thin Pro    |
| rage                           | store-1-221                                        | Non-SSD                | 925.25 GB                | 330.18 GB   | 635.31 GB | VMFS5 | Support     |
| Format                         | i store-2-221                                      | Non-SSD                | 930.25 GB                | 79.08 GB    | 851.17 GB | VMFS5 | Support     |
| vork Mapping<br>dy to Complete | istore-3-221                                       | Non-SSD                | 930.25 GB                | 4.31 GB     | 925.94 GB | VMFS5 | Support     |
|                                |                                                    |                        |                          |             |           |       |             |
|                                | Disable Storage (                                  | DRS for this virtual r | nachine                  |             |           |       | Þ           |
|                                | Disable Storage I     Select a datastore:     Name | DRS for this virtual r | nachine<br>Capacity   Pr | ovisioned   | Frée      | Туре  | Ţ Thin Prov |
|                                | Disable Storage I     Select a datastore:     Name | DRS for this virtual r | nachine<br>Capacity Pr   | ovisioned   | Frée      | Туре  | Thin Prov   |

**Step 9** In the **Disk Format** window, choose the target data storage (Datastore) disk format, and click **Next**.

### Figure 11: Disk Format Details

| Deploy OVF Template                                                           |                                                                                         |                 |             | _ 🗆 🗡  |
|-------------------------------------------------------------------------------|-----------------------------------------------------------------------------------------|-----------------|-------------|--------|
| Disk Format<br>In which format do you                                         | u want to store the virtual disks?                                                      |                 |             |        |
| Source<br>OVF Template Details<br>Name and Location<br>Storage<br>Dick Format | Datastore:<br>Available space (GB):                                                     | store-1-221     |             |        |
| Vetwork Mapping<br>Ready to Complete                                          | Thick Provision Lazy Z     Thick Provision Eager     Thick Provision     Thin Provision | eroed<br>Zeroed |             |        |
|                                                                               |                                                                                         |                 |             |        |
|                                                                               |                                                                                         |                 |             |        |
| Help                                                                          |                                                                                         |                 | < Back Nevt | Cancel |

**Step 10** In the Network Mapping window, map the virtual networks FLAT and SNAT defined in the OVA, with those present in the host, and click Next.

Figure 12: Network Mapping Details

| Source Networks           Disk Format         VM Network           Vetwork Mapping         Flat           Ready to Complete         SNAT | Destination Networks<br>VM Network<br>FLAT |
|----------------------------------------------------------------------------------------------------|--------------------------------------------|
| isk Format VM Network<br>etwork Mapping<br>eady to Complete SNAT                                                                         | VM Network<br>FLAT                         |
| eady to Complete SNAT                                                                                                    | FLAT                                       |
| SNAT                                                                                                    |                                            |
|                                                                                                    | SNAT 🗸                                     |
|                                                                                                    | <u>*</u>                                   |
|                                                                                                    |                                            |

- **Step 11** In the **Ready to Complete** window, ensure that the **Power on after deployment** check box remains unchecked to allow the virtual machine settings to be updated before it is powered on.
- **Step 12** Click **Finish** to start the OVA deployment.

#### Figure 13: Final Summary Page

| Are these the options yo                | ou want to use?                |                                                                                        |  |
|-----------------------------------------|--------------------------------|----------------------------------------------------------------------------------------|--|
| urce<br>/F Template Details             | When you click Finish, the dep | loyment task will be started.                                                          |  |
| prage                                   | Deployment settings:           | C:\Documents and Settings\@dministrator\Desktop\sml_o                                  |  |
| k Format                                | Download size:                 | <ol> <li>Documents and Seconds (Administrator (Desktop)(chil_0)</li> <li>CE</li> </ol> |  |
| etwork Mapping<br>eady to Complete<br>" | Size op dick:                  | 1.8 GB<br>39.1 GB                                                                      |  |
|                                         | Name:                          | Cisco Modeling Labs                                                                    |  |
|                                         | Host/Cluster:                  | localbost                                                                              |  |
|                                         | Datastore:                     | store-1-221                                                                            |  |
|                                         | Disk provisioning:             | Thick Provision Lazy Zeroed                                                            |  |
|                                         | Network Mapping:               | "VM Network" to "VM Network"                                                           |  |
|                                         | Network Mapping:               | "Flat" to "Fl AT"                                                                      |  |
|                                         | Network Mapping:               | "SNAT" to "SNAT"                                                                       |  |
|                                         |                                |                                                                                        |  |
|                                         | C Power on after deployment    |                                                                                        |  |

**Step 13** After the OVA is deployed, navigate to the new virtual machine, right-click and select **Upgrade Virtual Hardware** if this is applicable to your VMware ESXi version.

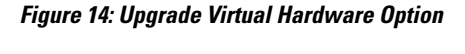

| E | 172.16.150.221 |          | CTECML2                  |   |
|---|----------------|----------|--------------------------|---|
|   | CISCO MODELIN  | Lans     | Power                    | • |
|   | CTECML2        |          | Guest                    | • |
|   |                |          | Snapshot                 | ٠ |
|   |                | <b>2</b> | Open Console             |   |
|   |                | 5        | Edit Settings            |   |
|   |                |          | Upgrade Virtual Hardware |   |
|   |                |          | Add Permission Ctrl+P    |   |
|   |                |          | Report Performance       |   |
|   |                |          | Rename                   |   |

- Note To check if the upgrade is completed successfully, check under **Recent Tasks**.
- **Step 14** In the **Confirm Virtual Machine Upgrade** dialog box, click **Yes**.

- **Note** The option to upgrade the virtual hardware will not be displayed if the virtual machine is powered on, or if it already has the latest supported virtual hardware version.
- **Step 15** Use a terminal application, such as PuTTY, to connect to the VMware ESXi server using SSH.
  - Use the same IP address as your vSphere client.
  - Log in to the deployment using an account with administrator access.

Figure 15: Log In to the Deployed OVA

| legoly.                                                                                                    |                                                         |                   |  |  |
|----------------------------------------------------------------------------------------------------|---------------------------------------------------------|-------------------|--|--|
| Session                                                                                                    | Basic options for your PuTTY session                    |                   |  |  |
|                                                                                                    | Specify the destination you want to connect to          |                   |  |  |
|                                                                                                    | Host Name (or IP address)                               | Port              |  |  |
| Bell                                                                                                    | 172.16.150.221                                          | 22                |  |  |
| - Features<br>⊡ Window                                                                                                    | Connection type:                                        | SSH Serial        |  |  |
| Appearance     Behaviour     Translation     Selection     Colours     Connection     Data     Proxy     Telnet     Blogin | Load, save or delete a stored session<br>Saved Sessions |                   |  |  |
|                                                                                                    | Default Settings<br>virl-demo-1                         | Load              |  |  |
|                                                                                                    | virl-demo-4                                             | Save              |  |  |
|                                                                                                    |                                                         | Delete            |  |  |
| SSH<br>Serial                                                                                                    | Close window on exit:<br>Always Never On                | nly on clean exit |  |  |

- **Step 16** After logging into the VMware ESXi server, complete the following steps:
  - a) Change the directory to /vmfs/volumes/ directory.

b) Select the datastore, as specified in Step 8.

#### Figure 16: Accessing the Datastore

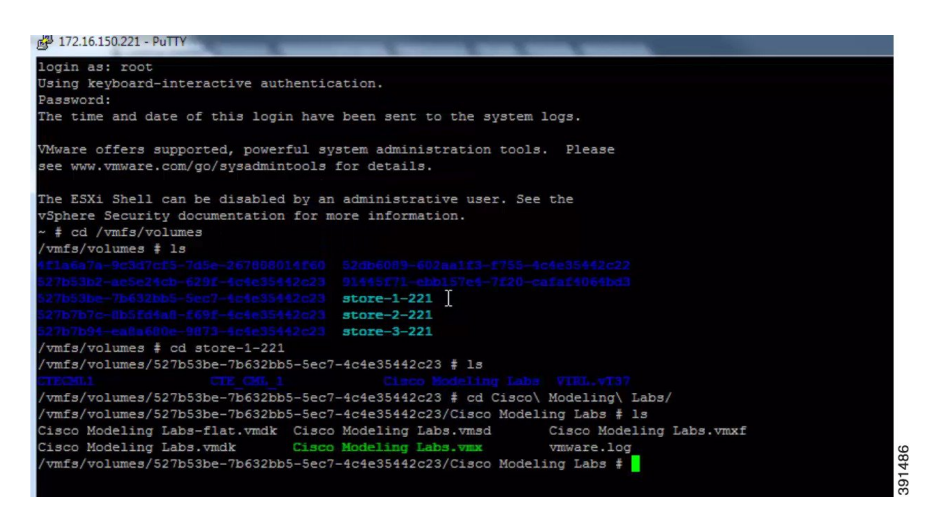

- c) Select the name of the server as specified in Step 7.
- d) For VMware ESXi 5.0, add the following command to the /etc/vmware/config file: vhv.allow = "TRUE"
- e) Edit the .vmx file associated with the new virtual machine using a text editor for example, vi Editor. Add the following commands to enable support for nested hypervisors by the virtual machine:

- **Note** The **vhv.allow** command applies to *ESXi Version 5.0 only* and the **vhv.enable** command applies to *ESXi Version 5.1 and later*.
  - **Note** Choose the command that is appropriate to your VMware ESXi server version and add it to your .vmx file along with the other commands.

- **Step 17** Save the file and exit.
- **Step 18** To power on your Cisco Modeling Labs server for the first time, right-click **Cisco Modeling Labs** and choose **Power** > **Power On** in the vSphere client.

Figure 17: Powering On the Cisco Modeling Labs Server

| CTEC   | CML1 | Power                                                                       | •                                                                   | Power O                                                           | Ctrl+B                                         |
|--------|------|-----------------------------------------------------------------------------|---------------------------------------------------------------------|-------------------------------------------------------------------|------------------------------------------------|
| A CTEC | CML2 | Guest<br>Snapshot<br>Open Console<br>Edit Settings<br>Add Permission Ctrl+P | •                                                                   | Power Off<br>Suspend<br>Reset<br>Shut Down Guest<br>Restart Guest | Ctrl+E<br>Ctrl+Z<br>Ctrl+T<br>Ctrl+D<br>Ctrl+R |
|        |      | Report Performance<br>Rename                                                | ormance hine is an isolated computin<br>virtual machines as desktop |                                                                   |                                                |
|        |      | Open in New Window Ctrl+Alt+N<br>Remove from Inventory<br>Delete from Disk  | a<br>tic<br>)s                                                      | s testing environme<br>ons.<br>ts. The same host c                | nts, or to<br>an run                           |

#### What to Do Next

Start the Cisco Modeling Labs Server.